# **CREATE A STUDENT ACCOUNT**

Updated June 2018

# **STEP 1**

Click on the orange LOGIN button in the top right corner of the homepage.

*Tip*: You will need to have your school's **Account ID** and **Student Activation Code** ready.

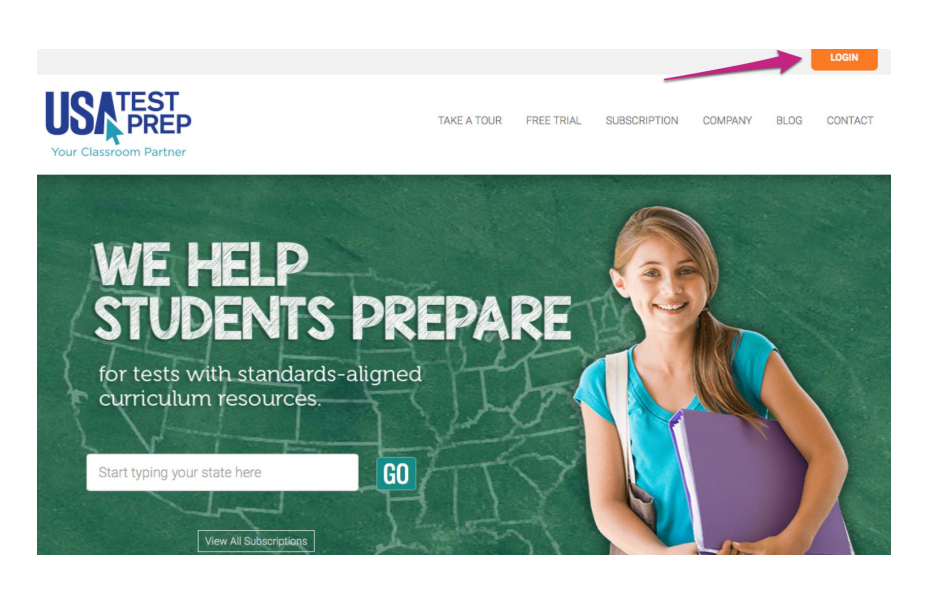

# STEP 2

Click the "Create Account" link on the left side.

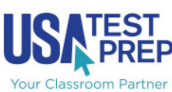

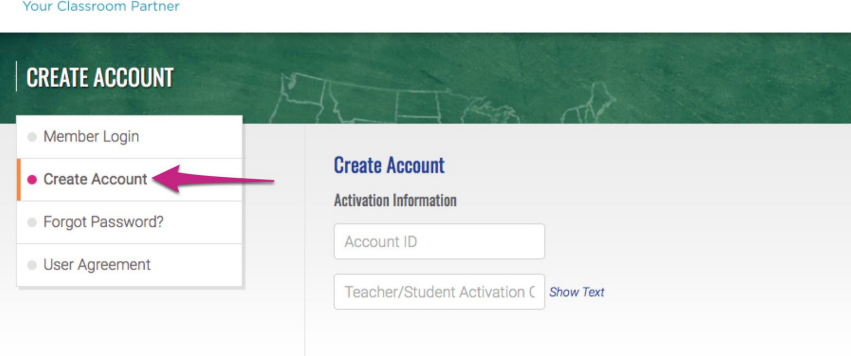

TAKE A TOUR

FREE TRIAL

SUBSCRIPTION

COMPANY

# **STEP 3**

Enter in your school's Account ID and Teacher Activation Code. Click the "Check Activation Code" button, and both fields will turn green.

#### Moss Point Activation Information:

Account ID: mosspoint21 Student Activation Code: stu8875

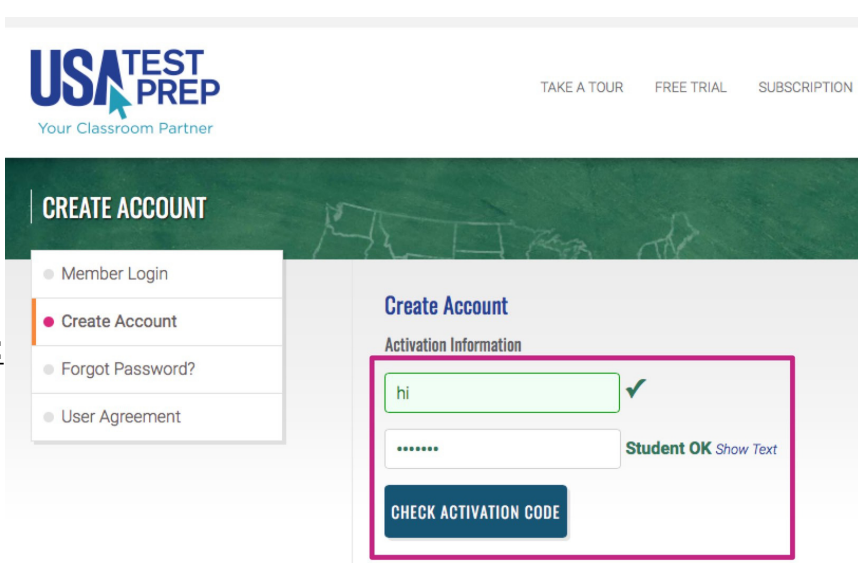

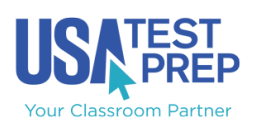

# **CREATE A STUDENT ACCOUNT**

CHECK ACTIVATION CODE

### STEP 4

Fill in the username and password you wish to use, your first and last name, and grade level. An email address is optional but strongly recommended for password retrieval.

*Tip*: Usernames and passwords must be at least 6 characters long.

### **STEP 5**

Scroll down and check the "I Agree" checkbox. Then click the "Create Account" button.

# **STEP 6**

You will see confirmation that your account was created successfully. Now it's time to log in and begin using USATestprep!

#### Login Information Username Confirm Password Personal Information First Name Last Name --Grade Level-- \$ \*Required Email Address Optional but strongly reco Last Name --Grade Level-- \$ \*Required Email Address Optional but strongly recommended **USATestprep Customer Agreement** This Agreement is entered into by and between USATestprep, LLC, a Georgia corporation having its principal place of business at USATestprep, LLC 4255 Wade Green Rd Ste 110, Kennesse GA 30144 ("USATestprep") and the entity identified as the username in the above login "Customer". Recitals WHEREAS, USATestprep operates an online resource to help students ctively prepare for their graduation tests/exams; WHEREAS, Customer desires to obtain access for its teachers and students to USATestprep's or NOW, THEREFORE, in consideration of the premises and other good and ole consideration, the parties hereby agree as follows: valuable co I Agree CREATE ACCOUNT USA TEST PREP TAKE A TOUR FREE TRIAL SUBSCRIPTION COMPANY BLOG CONTACT CREATE ACCOUNT Member Login **Create Account** Create Account Your account has been created for Sample Hawaii Forgot Password? High School. User Agreement Print, cut out, and place this card in your wallet or purse. You have permission to use this website from home ><

Password Card

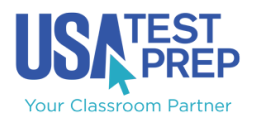